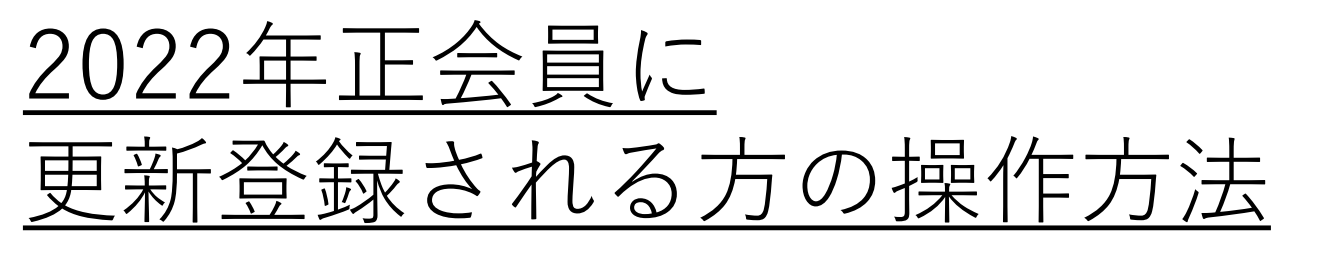

日本サーフィン連盟ホームページ TOP TFP 1 https://www.nsa-surf.org/

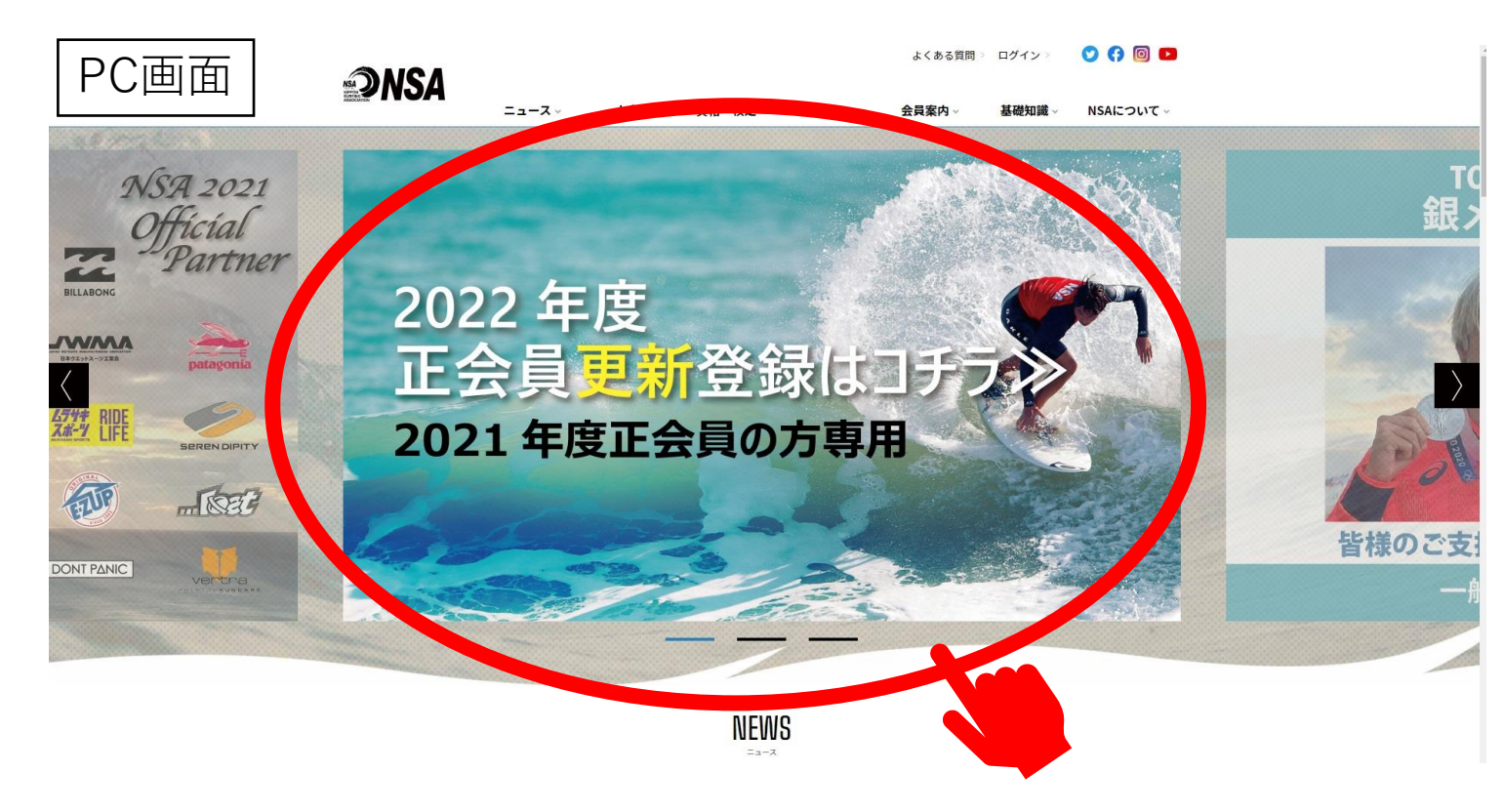

https://www.nsa-surf.org/mypage/certification/

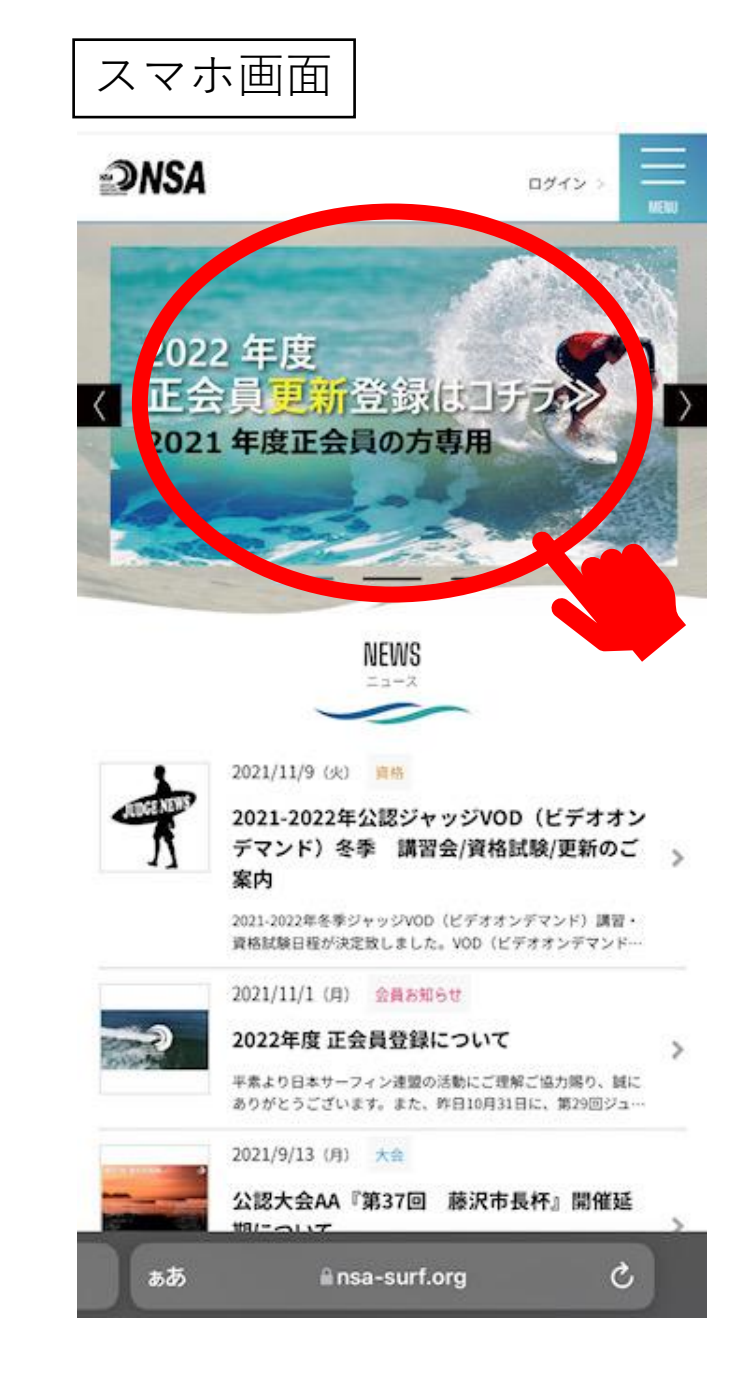

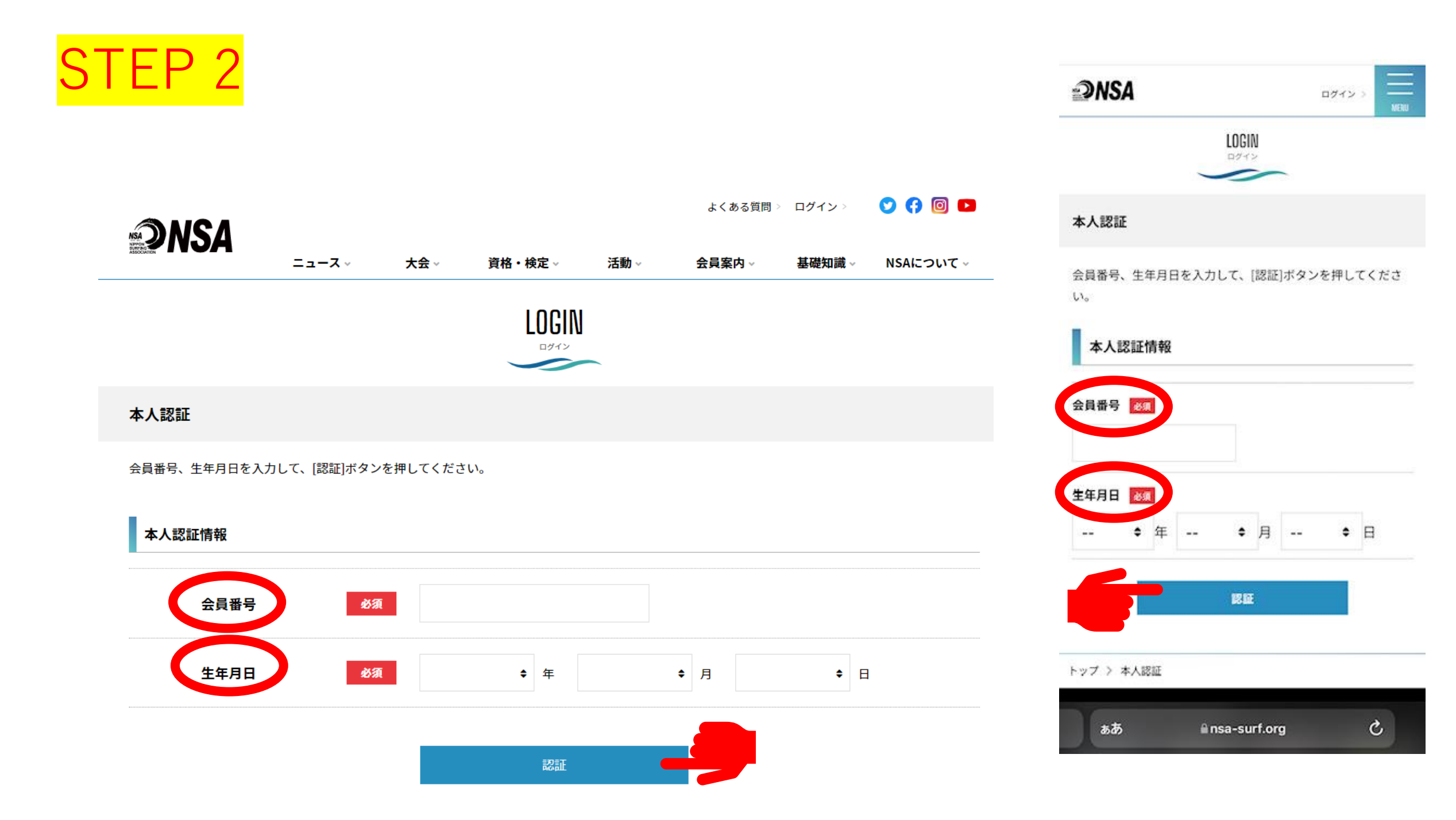

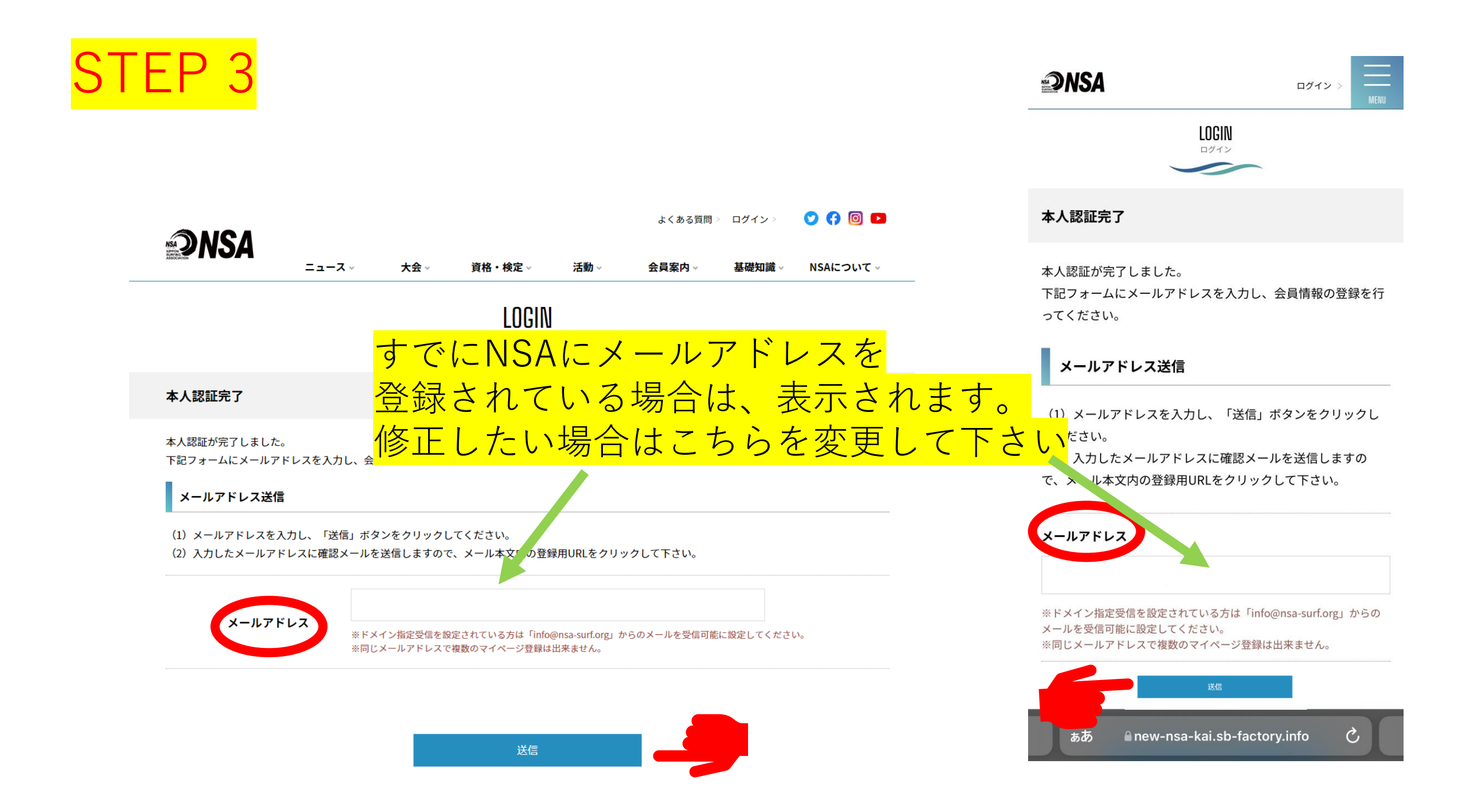

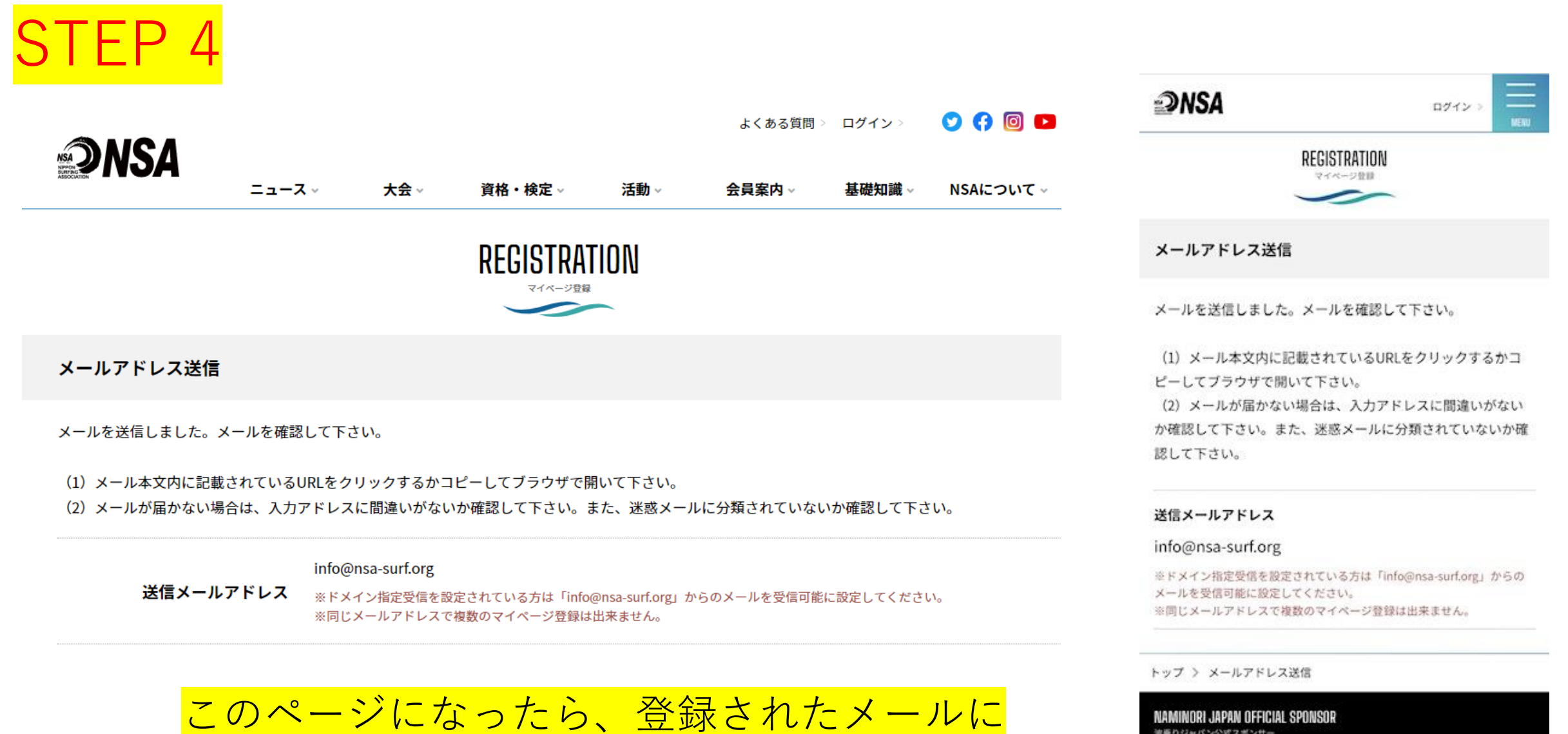

次ページのメールが届いています

2月999ャバン2日にスポンサー bayfm78 Diana① Solution /or Life ああ Anew-nsa-kai.sb-factory.info C 件名(U) 【NSA】マイページ利用登録

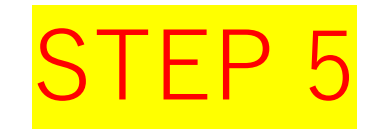

日本サーフィン連盟 マイページ登録申請確認メール

日本サーフィン連盟のマイページ登録申請のお申込みを 受け付けました。

登録を完了するために、以下の URL から情報の登録を行っ

てください。

・このメールの有効期限は 202×年〇〇月〇〇日

△△時△△分までです。

記載の URL が有効期限切れの場合は、あらためてのマイペ

ージ登録申請手続きをお願いいたします。

・このメールは、日本サーフィン連盟への登録をお申し 込みいただいた方に自動送信しています。 本メールにお心当たりがない場合は、誠に恐れ入ります が、破棄していただけますようお願い申し 上げます。 このURLを開くと本人認証完了となり、 パスワードの設定(新規設定)をしたら 既に用意されたマイページが開けます

「会員更新手続き」より お手続きをお進め下さいませ。

◆ ご注意 ◆
このメールにご返信頂きましても、対応致しかねますの
でご了承ください。
→ お問合せ ◆

一般社団法人日本サーフィン連盟

info@nsa-surf.org